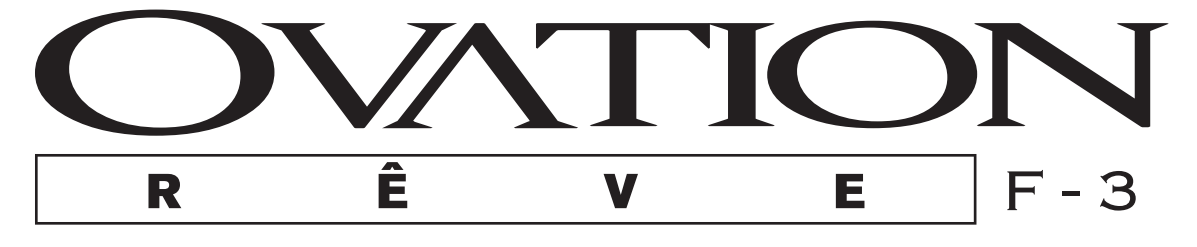

## **User Manual**

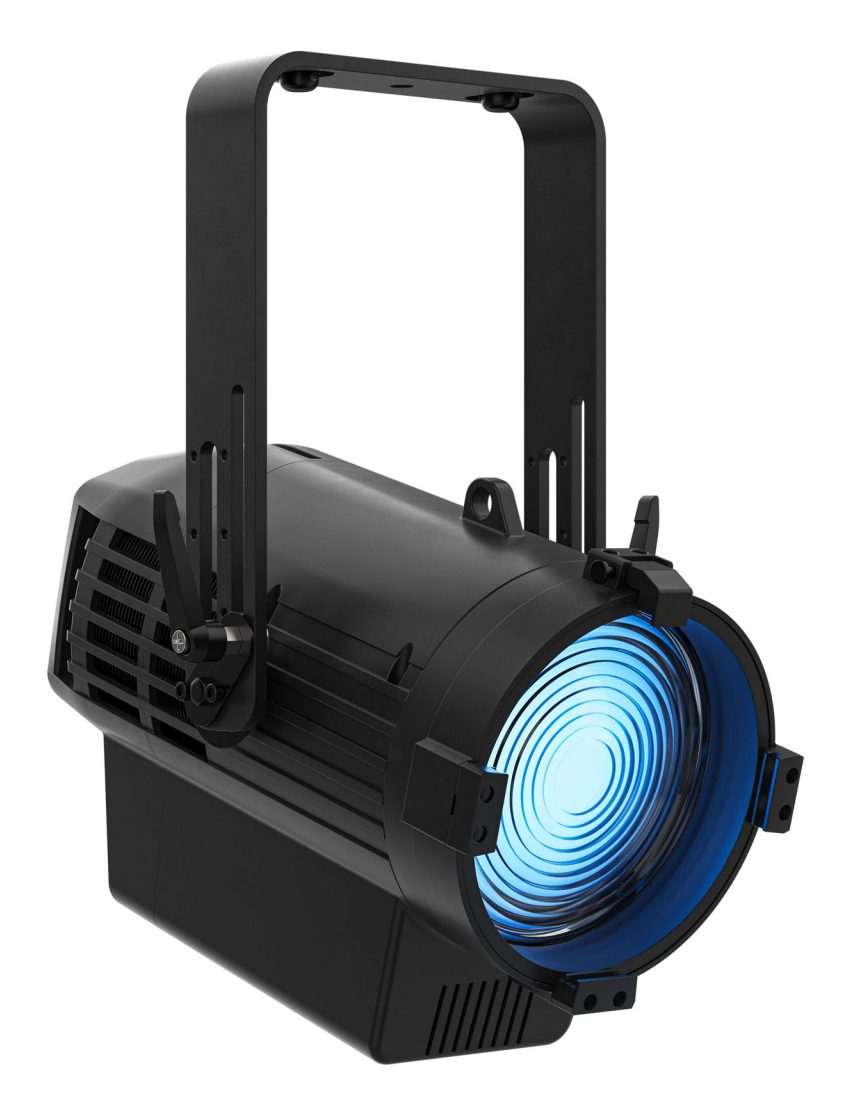

## Model ID: OVATIONREVEF3

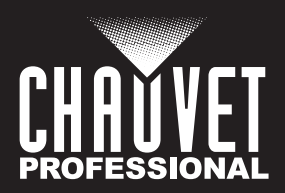

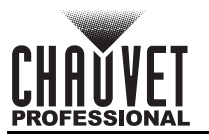

## **Edition Notes**

The Ovation Rêve F-3 User Manual includes a description, safety precautions, installation, programming, operation and maintenance instructions for the Ovation Rêve F-3 as of the release date of this edition.

## Trademarks

Chauvet, Chauvet Professional, the Chauvet logo, Ovation, and Ovation Rêve are registered trademarks or trademarks of Chauvet & Sons, LLC (d/b/a Chauvet and Chauvet Lighting) in the United States and other countries. Other company and product names and logos referred to herein may be trademarks of their respective companies.

## **Copyright Notice**

The works of authorship contained in this manual, including, but not limited to, all designs, text, and images are owned by Chauvet.

#### © Copyright 2024 Chauvet & Sons, LLC. All rights reserved.

Electronically published by Chauvet in the United States of America.

### Manual Use

Chauvet authorizes its customers to download and print this manual for professional information purposes only. Chauvet expressly prohibits the usage, copy, storage, distribution, modification, or printing of this manual or its content for any other purpose without written consent from Chauvet.

## **Document Printing**

For best results, print this document in color, on letter size paper (8.5 x 11 in), double-sided. If using A4 paper (210 x 297 mm), configure the printer to scale the content accordingly.

### **Intended Audience**

Any person installing, operating, and/or maintaining this product should completely read through the guide that shipped with the product, as well as this manual, before installing, operating, or maintaining this product.

### Disclaimer

Chauvet believes that the information contained in this manual is accurate in all respects. However, Chauvet assumes no responsibility and specifically disclaims any and all liability to any party for any loss, damage or disruption caused by any errors or omissions in this document, whether such errors or omissions result from negligence, accident or any other cause. Chauvet reserves the right to revise the content of this document without any obligation to notify any person or company of such revision, however, Chauvet has no obligation to make, and does not commit to make, any such revisions.

## **Document Revision**

Go to <u>www.chauvetprofessional.com</u> for the latest version.

Revision Date Description

3 06/2024 Updated the Introduction section.

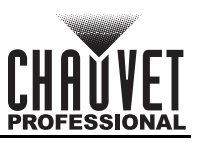

## TABLE OF CONTENTS

| 1. | Before You Begin                                   | 1        |
|----|----------------------------------------------------|----------|
|    | What Is Included                                   | 1        |
|    | Claims                                             | 1        |
|    | Text Conventions                                   | 1        |
|    | Symbols                                            | 1        |
|    | FCC Statement of Compliance                        | 3        |
|    | Expected LED Lifespan                              | 3        |
| 2. | Introduction                                       | 4        |
|    | Description                                        | 4        |
|    | Features                                           | 4        |
|    | Product Overview                                   | 5        |
|    | Product Dimensions                                 | 6        |
| 2  | Satun                                              | 7        |
| υ. |                                                    | 7        |
|    |                                                    | 7        |
|    | Fuse Replacement                                   | 7        |
|    | Power Linking                                      | 7        |
|    | DMX Linking                                        | 8        |
|    | DMX Personalities                                  | 8        |
|    | Remote Device Management                           | 8        |
|    | Master/Slave Connectivity                          | 8        |
|    | USB Software Update                                | 9        |
|    | Force Upload                                       | 9        |
|    | Mounting                                           | 10       |
|    | Orientation                                        | 10       |
|    | Rigging                                            | 10       |
|    | Procedure                                          | 10       |
|    | Adjustable Yoke                                    | 10       |
| 4. | Operation                                          | 11       |
|    | Control Panel Description                          | 11       |
|    | Programming                                        | 11       |
|    | Passcode                                           | 11       |
|    | Menu Map                                           | 11       |
|    | DMX Configuration                                  | 15       |
|    | Control Personalities                              | 15       |
|    | Starting Address                                   | 15       |
|    | Virtual Color Wheel                                | 16       |
|    | Virtual Color Wheel Chart                          | 16       |
|    | Color Temperature Chart                            | 17       |
|    | Control Channel Assignments and Values             | 18       |
|    | 18 Ch / 14 Ch2 / 14 Ch1 / 12 Ch / 8Ch / 6Ch / 5 Ch | 18       |
|    | Standalone Configuration                           | 20       |
|    | Static Mode                                        | 20       |
|    | Color Temperature                                  | 20<br>20 |
|    | Manual Color Mixer                                 | 20       |

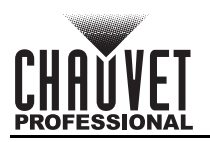

| Color X-Fade Speed          | 20<br>20 |
|-----------------------------|----------|
| Auto Show                   | 20       |
| Zoom                        | 20       |
| Settings Configuration      | 21       |
| DMX Zoom Disable            | 21       |
| Reset Zoom with Power       | 21       |
| Red Shift                   | 21       |
| Master/Slave                | 21       |
| Dimmer Curve                | 21       |
| Dimmer Speed Mode           | 21       |
| Color Calibration           | 21       |
| Pulse Width Modulation      | 21       |
| Fan Mode                    | 22       |
| Display Backlight Timer     | 22       |
| Key Lock                    | 22       |
| Information                 | 22       |
| Factory Reset               | 22       |
| 5. Maintenance              | 23       |
| Product Maintenance         | 23       |
| 6. Technical Specifications | 24       |
| Contact Us                  | 25       |
| Warranty & Returns          | 25       |

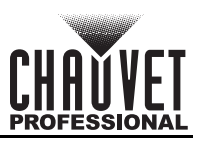

(1) 140mm omega bracket with mounting

hárdware

**Quick Reference Guide** 

## 1. Before You Begin

- What Is Included
  Ovation Rêve F-3
  - Seetronic Powerkon IP65 power cable
  - Gel frame

### Claims

Carefully unpack the product immediately and check the container to make sure all the parts are in the package and are in good condition.

If the box or the contents (the product and included accessories) appear damaged from shipping, or show signs of mishandling, notify the carrier immediately, not Chauvet. Failure to report damage to the carrier immediately may invalidate a claim. In addition, keep the box and contents for inspection.

For other issues, such as missing components or parts, damage not related to shipping, or concealed damage, file a claim with Chauvet within 7 days of delivery.

## **Text Conventions**

| Convention                                                                | Meaning           |  |  |  |  |
|---------------------------------------------------------------------------|-------------------|--|--|--|--|
| 1–512                                                                     | A range of values |  |  |  |  |
| 50/60 A set of values of which only one can be chosen                     |                   |  |  |  |  |
| Settings A menu option not to be modified                                 |                   |  |  |  |  |
| <b><enter></enter></b> A key to be pressed on the product's control panel |                   |  |  |  |  |

### Symbols

| Symbol      | Meaning                                                                                                    |
|-------------|----------------------------------------------------------------------------------------------------|
| $\triangle$ | Critical installation, configuration, or operation information. Not following these instructions may make the product not work, cause damage to the product, or cause harm to the operator. |
| Í           | Important installation or configuration information. The product may not function correctly if this information is not used.                                                                |
|             | Useful information.                                                                                                    |
|             |                                                                                                    |

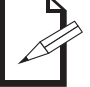

## The term "DMX" used throughout this manual refers to the USITT DMX512-A digital data transmission protocol.

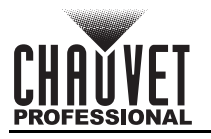

## Safety Notes

These Safety Notes include important information about installation, use, and maintenance of the Ovation Rêve F-3.

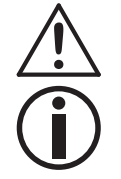

# This product contains no user-serviceable parts. Any reference to servicing in this User Manual will only apply to properly trained, certified technicians. Do not open the housing or attempt any repairs.

All applicable local codes and regulations apply to proper installation of this product.

- The luminaire is intended for professional use only.
- The luminaire should be positioned so that prolonged staring into the luminaire at a distance closer than
  - 1.64 ft (0.5 m) is not expected.
- If the external flexible cable or cord of this luminaire is damaged, it shall be replaced by a special cord or cord exclusively available from the manufacturer or its service agent.
- The light source contained in this luminaire shall only be replaced by the manufacturer or its service agent or a similar qualified person.
- CAUTION:
  - This product's housing may be hot when operating. Mount this product in a location with adequate ventilation, at least 20 in (50 cm) from adjacent surfaces.
  - When transferring the product from extreme temperature environments, (e.g., cold truck to warm humid ballroom) condensation may form on the internal electronics of the product. To avoid causing a failure, allow the product to fully acclimate to the surrounding environment before connecting it to power.
  - Flashing light is known to trigger epileptic seizures. User must comply with local laws regarding notification of strobe use.

#### ALWAYS:

- Disconnect from power before cleaning the product or replacing the fuse.
- Replace the fuse with the same type and rating.
- Use a safety cable when mounting this product overhead.
- Connect this product to a grounded and protected circuit.

#### DO NOT:

- Open this product. It contains no user-serviceable parts.
- Look at the light source when the product is on.
- Leave any flammable material within 50 cm of this product while operating or connected to power.
- Connect this product to a dimmer or rheostat.
- Operate this product if the housing, lenses, or cables appear damaged.
- Operate this product outdoors or in any location where dust, excessive heat, water, or humidity may affect it (adhere to standards for the published IP rating).
- ONLY use the hanging/mounting bracket to carry this product.
- The maximum ambient temperature is 113 °F (45 °C). Do not operate this product at higher temperatures.
- The minimum ambient temperature is -4°F (-20°C). Do not operate the product at lower temperatures.
- To eliminate unnecessary wear and improve its lifespan, during periods of non-use completely disconnect the product from power via breaker or by unplugging it.
- In the event of a serious operating problem, stop using immediately.

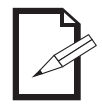

#### If a Chauvet product requires service, contact Chauvet Technical Support.

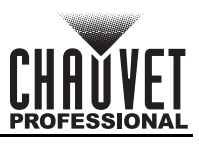

## FCC Statement of Compliance

This device complies with Part 15 Part B of the FCC rules. Operation is subject to the following two conditions:

- 1. This device may not cause harmful interference, and
- 2. This device must accept any interference received, including interference that may cause undesired operation.

This equipment has been tested and found to comply with the limits for a Class B digital device, pursuant to Part 15 of the FCC Rules. These limits are designed to provide reasonable protection against harmful interference in a residential installation. This equipment generates uses and can radiate radio frequency energy and, if not installed and used in accordance with the instructions, may cause harmful interference to radio communications. However, there is no guarantee that interference will not occur in a particular installation. If this equipment does cause harmful interference to radio or television reception, which can be determined by turning the equipment off and on, the user is encouraged to try to correct the interference by one or more of the following measures:

- Reorient or relocate the receiving antenna.
- Increase the separation between the equipment and receiver.
- Connect the equipment into an outlet on a circuit different from that to which the receiver is connected.
- Consult the dealer or an experienced radio/TV technician for help.

Any changes or modifications not expressly approved by the party responsible for compliance could void the user's authority to operate the equipment.

## **Expected LED Lifespan**

Over time, use and heat will gradually reduce LED brightness. Clustered LEDs produce more heat than single LEDs, contributing to shorter lifespans if always used at full intensity. The average LED lifespan is 40,000 to 50,000 hours. To extend LED lifespan, maintain proper ventilation around the product, and limit the overall intensity.

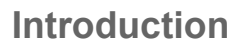

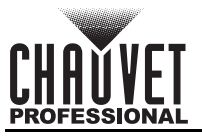

## 2. Introduction

### Description

The Ovation Rêve F-3 is a motorized fresnel that incorporates a full spectrum (RGBAM) Reve light engine. On-board control dials and quiet operation satisfy applications and market demand for soft controllable washes. The product's innovative adjustable yoke allows mounting in low clearance areas. The extended zoom adjusts from 60 degrees to 10 degrees. The Ovation Rêve F-3 is a versatile lighting instrument at home, in theaters, houses of worship, on TV, and film sets. Smooth dimming, +/- green adjustment, linear CCT, and adjustable Pulse Width Modulation ensure flawless performance live and on camera.

## Features

- Full-spectrum LED Fresnel lighting fixture for theatre, film and production
- Addition on-board control for multiple parameters via 3 control dials
- Linear color temperature presets from 2800 K to 8000 K with high CRI and CQS
- · Virtual color wheel with color matched to popular gel colors
- +/- Green adjustment and emulated red-shift via DMX or on-board control
- RDM (Remote Device Management) for added flexibility
- Adjustable PWM (Pulse Width Modulation) to avoid flickering on camera
- Virtually silent operation for use in studio, film and theatre applications
- Ultra-smooth 16-bit dimming curves and speeds to complement any lighting scheme.
- Innovative adjustable yoke for mounting in low clearance areas
- USB Port for Software updates
- Ultra-smooth 18-bit dimming curves and speeds to complement any lighting scheme.

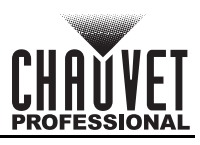

## **Product Overview**

|    | #  | Name                         |
|----|----|------------------------------|
|    | 1  | Handle/mounting bracket      |
|    | 2  | LCD display                  |
|    | 3  | Manual control knobs         |
| Н  | 4  | Fuse holder                  |
|    | 5  | Power in/out                 |
|    | 6  | Safety cable loop            |
|    | 7  | Bracket adjustment knob (x2) |
|    | 8  | Menu buttons                 |
|    | 9  | USB C port                   |
| 2. | 10 | 3-pin DMX in/out             |
|    | 11 | 5-pin DMX in/out             |
|    |    |                              |

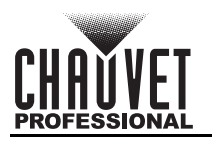

## Introduction

## **Product Dimensions**

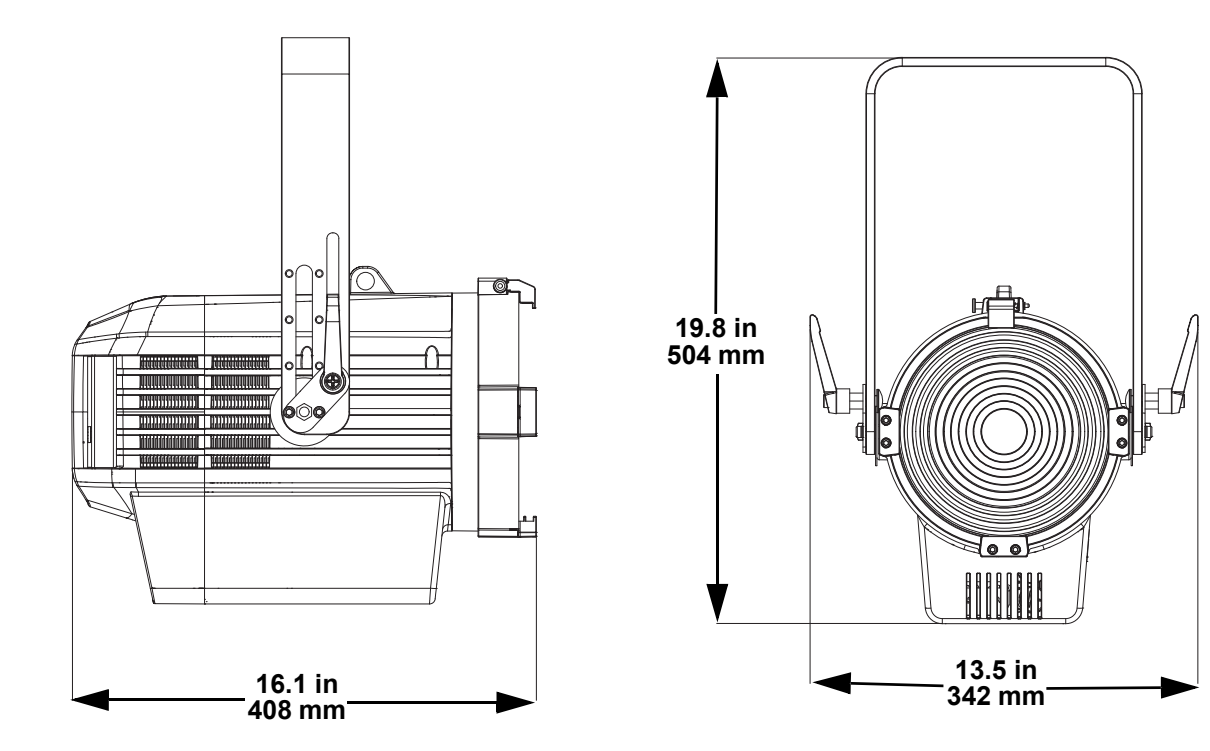

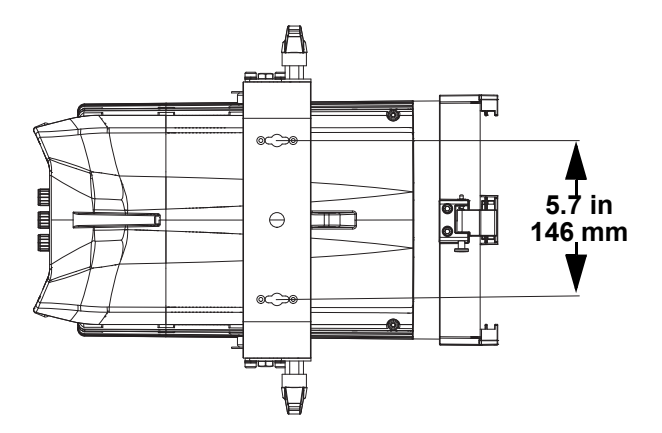

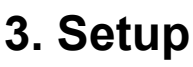

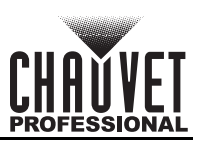

## **AC Power**

The Ovation Rêve F-3 has an auto-ranging power supply and it can work with an input voltage range of 100 to 240 VAC, 50/60 Hz.

To determine the product's power requirements (circuit breaker, power outlet, and wiring), use the current value listed on the label affixed to the product's back panel, or refer to the product's specifications chart. The listed current rating indicates the product's average current draw under normal conditions.

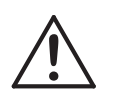

- Always connect the product to a protected circuit (a circuit breaker or fuse). Make sure the product has an appropriate electrical ground to avoid the risk of electrocution or fire.
- To eliminate unnecessary wear and improve its lifespan, during periods of non-use completely disconnect the product from power via breaker or by unplugging it.

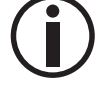

Never connect the product to a rheostat (variable resistor) or dimmer circuit, even if the rheostat or dimmer channel serves only as a 0 to 100% switch.

#### **AC Plug**

The Ovation Rêve F-3 comes with a power input cable terminated with a Seetronic Powerkon A connector on one end and an Edison plug on the other end (U.S. market). If the cable has no plug or it is necessary to change the plug, use the table below to wire a plug.

| Connection | Wire (U.S.)  | Wire (Europe) | Screw Color     |
|------------|--------------|---------------|-----------------|
| AC Live    | Black        | Brown         | Yellow or Brass |
| AC Neutral | White        | Blue          | Silver          |
| AC Ground  | Green/Yellow | Green/Yellow  | Green           |

#### **Fuse Replacement**

- 1. Disconnect this product from the power outlet.
- 2. Using a flat-head screwdriver, unscrew the fuse holder cap from the housing.
- 3. Remove the blown fuse and replace with another of the same type and rating (T/F 6.3 A, 250 V).
- 4. Screw the fuse holder cap back in place and reconnect power.

#### **Power Linking**

It is possible to power link Ovation Rêve F-3 products. See the table below for the current draw at each voltage and frequency:

|              | 100 V, 60 Hz | 120 V, 60 Hz | 208 V, 60 Hz | 230 V, 50 Hz | 240 V, 50 Hz |
|--------------|--------------|--------------|--------------|--------------|--------------|
| Current Draw | 5.43 A       | 4.39 A       | 2.52 A       | 2.22 A       | 2.13 A       |

Never exceed 12 A on a single circuit. Power-linking cables can be purchased separately.

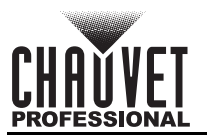

## **DMX** Linking

The Ovation Rêve F-3 can be linked to a DMX controller using a 3-pin or 5-pin DMX connection. If using other DMX-compatible products with this product, it's possible to control each individually with a single DMX controller.

#### **DMX Personalities**

The Ovation Rêve F-3 uses a 3-pin or 5-pin DMX data connection for the **1** Ch, **5** Ch, **6** Ch, **8** Ch, **12** Ch, **14** Ch1, **14** Ch2, and **18** Ch DMX personalities.

- Refer to the <u>Operation</u> chapter to learn how to configure the Ovation Rêve F-3 to work in these personalities.
- The <u>Control Channel Assignments and Values</u> section provides detailed information regarding the DMX personalities.

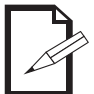

For information about DMX standards, Master/Slave connectivity, or the DMX cables needed to link this product to a DMX controller, download the DMX Primer from the Chauvet website: <u>www.chauvetprofessional.com</u>.

#### **Remote Device Management**

Remote Device Management (RDM) is a standard for allowing DMX-enabled devices to communicate bidirectionally along existing DMX cabling. Check the DMX controller's User Manual or with the manufacturer as not all DMX controllers have this capability. The Ovation Rêve F-3 supports RDM protocol that allows feedback to make changes to menu map options.

### Master/Slave Connectivity

The Master/Slave mode allows an Ovation Rêve F-3 (the master) to control one or more Ovation Rêve F-3 products (the slaves) without a DMX controller. Once Ovation Rêve F-3 becomes the master when running an auto or custom program, or in Static mode.

Each slave's control panel must be configured to operate in Slave mode. During Master/Slave operation, the slaves will operate in unison with the master.

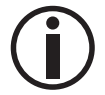

DO NOT connect a DMX controller to products operating in Master/Slave mode. The DMX controller signals may interfere with the signals from the master.

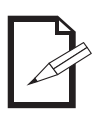

- The <u>Operation</u> section of this manual provides detailed instructions on how to configure the master and slaves.
- For more information about DMX standards or the DMX cables needed to link this product to a DMX controller, download the DMX primer from the Chauvet website: <u>www.chauvetprofessional.com</u>.

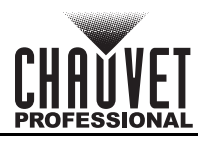

## **USB Software Update**

The Ovation Rêve F-3 allows for software update through USB using the built-in USB port. To update the software using a USB flash drive, do the following:

- 1. Power on the product and plug the flash drive into the USB port.
- Once the flash drive has been detected, the message "Upgrade Firmware" will be displayed. Press <ENTER>. If a different message appears on the display, search for the updated software in the menu (Update Firmware) and select from Only This Fixture, Multiple Fixture, Other Fixture Type, or Fixture to Fixture. A list of the updated software files will be displayed.
- 3. Select the file that needs to be uploaded. The message "**Are you sure?**" will be displayed. Press <**Enter**>.

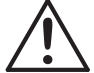

If the selected file is incorrect, the upgrade will fail, and the display will go back to the main interface. Repeat steps 1–3 using the correct file.

- 4. If the selected file is correct, the update will start. DO NOT turn off power or disconnect the USB during the process. The USB update can take several minutes to complete.
- 5. When the update is complete, the product will automatically reboot.
- 6. Go to the **Information** level of the product main menu and confirm the firmware revision.
- 7. When the boot-up process is finished, restart the product manually.

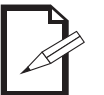

- Place the .chl file in the root directory of the USB drive.
- The product's USB port supports up to 32GB capacity and only works with FAT32 file format.

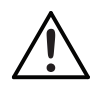

Turning off the power, removing the USB, or not setting the fixture to the correct protocol during the update can cause partial or total firmware failure in the targeted fixture(s). Please refer to Force Upload section to fix firmware failure issues.

## Force Upload

A Force Upload is done whenever a software update fails due to accidental removal of the USB flash drive, incorrect control protocol, or loss of power during a regular software update process.

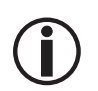

A Force Upload process requires a target fixture (the fixture that needs a Force Upload and a main fixture (the fixture that controls the upload process).

• The Force Upload process can only be done one target fixture at a time.

To do a Force Upload, follow the instructions below:

- 1. Link the target fixture to the main fixture via a DMX 5-pin connection. Ensure that the target fixture is turned off.
- 2. Turn on the main fixture and set its protocol to **DMX512**.
- 3. Plug the flash drive into the USB-C port of the main fixture.
- 4. Go to Upgrade Firmware on the menu map.
- 5. Choose between Multiple Fixture and Other Fixture Type. Press <ENTER>.
  - Multiple Fixture: Both the target fixture and main fixture are from the same product line (e.g., 2 Ovation Rêve F-3 fixtures).
  - **Other Fixture Type:** The target fixture and main fixture are from different product series (e.g., a Ovation Rêve F-3 as the target fixture and a Maverick Silens 2 Profile as the main fixture).
- Select the file that needs to be uploaded. The message "Are you sure?" will appear on the screen. Press <ENTER>. Turn on the target fixture within 1–2 seconds of pressing <ENTER>. The display on the target fixture should remain off.
  - a. The main fixture will show the update progress (0–100%).
  - b. The target fixture's display will turn on, and a notification "<UPDATE>" will appear on the screen.

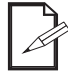

## The timing of when the target fixture's display will turn on varies from fixture to fixture.

- 7. DO NOT turn off power or remove the USB flash drive. Once the software is done uploading, the target fixture will automatically reboot.
- 8. Go to the target fixture's main menu and confirm that the firmware version has been updated.
- 9. Reboot the target fixture.

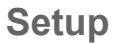

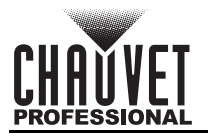

## Mounting

Before mounting the product, read and follow the safety recommendations indicated in the Safety Notes.

#### Orientation

Always mount this product in a safe position, making sure there is adequate room for ventilation, configuration, and maintenance.

#### Rigging

Chauvet recommends using the following general guidelines when mounting this product.

- Before deciding on a location for the product, make sure there is easy access to the product for maintenance and programming.
- Make sure that the structure and attachment points can support the weight before hanging the product (see <u>Technical Specifications</u>).
- When mounting the product overhead, always use a safety cable. Mount the product securely to a rigging point, whether an elevated platform or a truss.
- When rigging the product onto a truss, use a mounting clamp of appropriate weight capacity.

#### Procedure

The Ovation Rêve F-3 comes with an omega bracket. The user can directly attach a mounting clamp (sold separately) to that bracket. Make sure the clamp is capable of supporting the weight of this product. For the Chauvet Professional line of mounting clamps, go to <u>http://www.trusst.com/products</u>. **Mounting Diagram** 

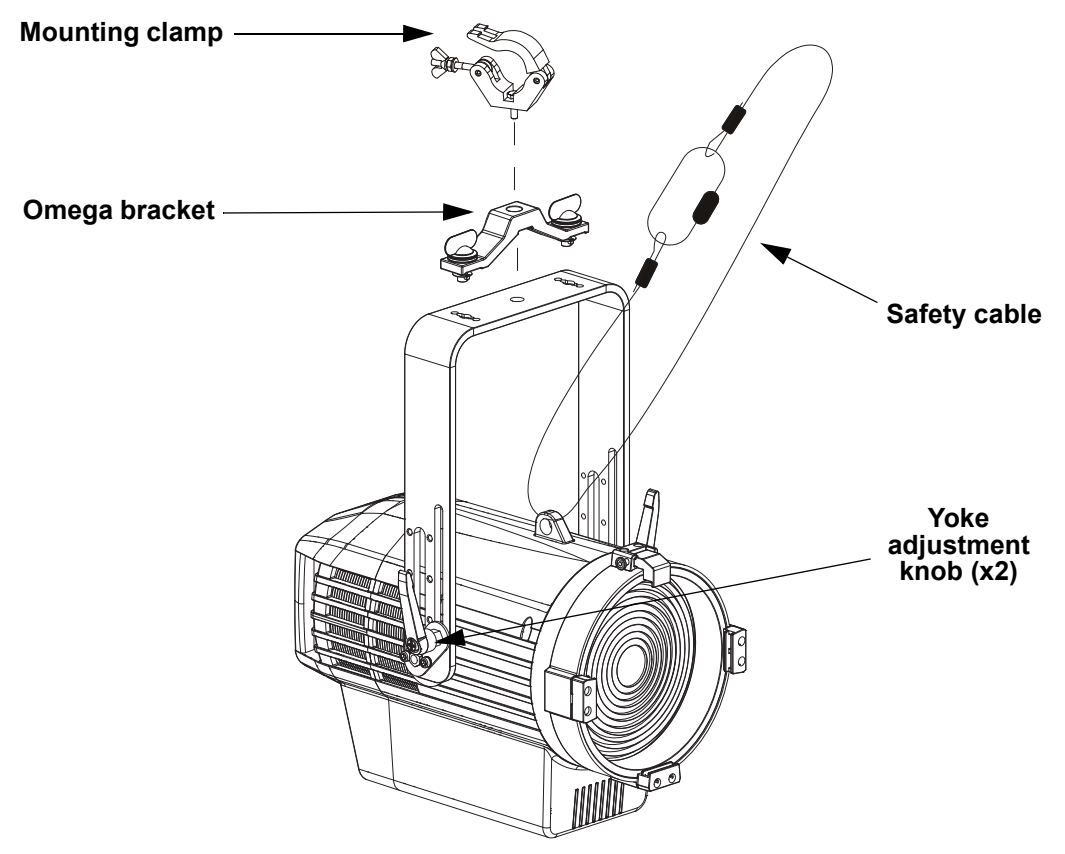

#### Adjustable Yoke

The Ovation Rêve F-3 comes with an adjustable yoke for mounting in low-clearance areas. To modify the height of the yoke, do the following:

- 1. Loosen the yoke adjustment knobs.
- 2. On each side of the product remove the 2 bolts attaching the plate to the yoke.
- 3. Adjust the position of the yoke to one of the 4 mounting points.

Put the bolts back in place, and tighten them and the yoke adjustment knobs.

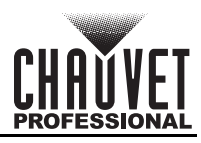

## 4. Operation

#### **Control Panel Description**

| Button                                                                                                    | Function                                                                                   |  |  |
|----------------------------------------------------------------------------------------------------|--------------------------------------------------------------------------------------------|--|--|
| <menu></menu>                                                                                                    | Exits from the current menu or function                                                    |  |  |
| <b>Enables</b> the currently displayed menu or sets the selected value into the selected value into the selected value value into the selected value value val |                                                                                            |  |  |
| <up></up>                                                                                                    | Navigates upwards through the menu list or increases the numeric value when in a function  |  |  |
| <down></down>                                                                                                    | Navigates downwards through the menu list or decreases the value when in a function        |  |  |
| <color<br>Temperature &amp;<br/>Hue&gt;</color<br>                                                                                                    | Push twice, then turn to select the color temperature                                      |  |  |
| <dimmer></dimmer>                                                                                                    | Push twice, then turn to increase or decrease the dimmer                                   |  |  |
| <zoom></zoom>                                                                                                    | Push twice, then turn to increase or decrease the zoom                                     |  |  |
| <focus mode=""></focus>                                                                                                    | Sets fixture into Focus Mode, which takes the unit to full power for east focusing without |  |  |

changing any other fixture settings. Press again to release from Focus Mode.

## Programming

Refer to the menu map to understand the menu options. The menu map shows the main menu and a variable number of programming levels for each option.

- To access the main menu, press <Menu>.
- To navigate to the desired option in the main menu, press **<Menu>** repeatedly until the option is indicated, or use **<Up>** or **<Down>** to navigate directly.
- Press **<Enter>** to select the indicated option.
- Use <Up> or <Down> to navigate within a programming level until the desired option is indicated.
- To return to the main menu, press <Menu> repeatedly until it shows on the display.
- Press and hold **<Menu>** to return to the home screen.

### Passcode

When prompted, enter the following passcode: **<UP>**, **<DOWN>**, **<UP>**, **<DOWN>**, **<ENTER>**. It is not possible to change this passcode.

### Menu Map

Refer to the Ovation Rêve F-3 product page on <u>www.chauvetprofessional.com</u> for the latest menu map.

| Main Level     | Programming Levels |                     | Description                                                                                                    |
|----------------|--------------------|---------------------|----------------------------------------------------------------------------------------------------|
| DMX<br>Address | <001–512*>         |                     | Selects DMX address (*highest channel restricted to personality chosen)                                                       |
|                |                    | Virtual Color Wheel |                                                                                                    |
|                | 1Ch                | Color Temperature   | 1-channel: dimmer                                                                                                    |
|                |                    | Manual Color Mixer  |                                                                                                    |
|                | 5Ch                |                     | 5-channel: dimmer, virtual color wheel, color temperature, hue, zoom                                                          |
|                | 6Ch                |                     | 5-channel: RGBAM, zoom                                                                                                    |
|                | 8Ch                |                     | 8-channel: dimmer, RGBAM, strobe, zoom                                                                                        |
| DMX<br>Channel | 12Ch               |                     | 12-channel: dimmer, 16-bit dimmer, RGBAM, strobe, virtual color wheel, color temperature, hue, zoom                           |
|                |                    | 14Ch1               | 14-channel: dimmer, RGBAM, strobe, virtual color<br>wheel, color temperature, hue, auto program,<br>auto speed, control, zoom |
|                | 14Ch2              |                     | 14-channel: 16-bit dimmer, 16-bit RGBAM, strobe, zoom                                                                         |
|                |                    | 18Ch                | 18-channel: 16-bit dimmer, 16-bit RGBAM,<br>strobe, virtual color wheel, Color temperature,<br>hue, control, zoom             |
|                |                    | HSV                 | 4-channel: hue, saturation, value, and zoom                                                                                   |

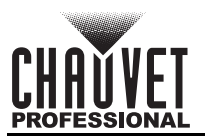

| Main Level |                           | Programming L                                                                                                    | evels           | Description                                                                                                    |
|------------|---------------------------|----------------------------------------------------------------------------------------------------|-----------------|----------------------------------------------------------------------------------------------------|
| Main Level | Virtual<br>Color<br>Wheel | Programming L<br>C3050–Md<br>Yellow<br>C3040–Lt<br>Yellow<br>C3240–Amb<br>Yellow<br>C2340–VLt<br>Amber<br>C2040–Lt<br>Amber<br>C2050–Md<br>Amber<br>C2060–Dk<br>Amber<br>C1050–Lt Red<br>C1020–NC Pink<br>C1030–Md Red<br>C1020–NC Pink<br>C1030–Md Red<br>C1030–Md Red<br>Amber<br>C1630–Dk Red<br>Amber<br>C1650–<br>Magenta<br>C6170–Dk<br>Magenta<br>C6020–Lt<br>Lavender<br>C5030–Lt Blue<br>C5030–Lt Blue<br>C5430–Lt Blue | Levels          | Description         Virtual Color Wheel simulates the output of each gel color. Refer to the Virtual Color Wheel Chart for specific values. |
| Static     | Virtual<br>Color<br>Wheel | C1650–<br>Magenta<br>C6170–Dk<br>Magenta<br>C6020–Lt<br>Lavender<br>C5030–Lt Blue<br>C5030–Lt Blue<br>C5020–VLt<br>Blue<br>C5070–Blue<br>C5050–Md<br>Blue<br>C5060–Dk Blue<br>C5060–Dk Blue<br>C5080–VDk<br>Blue<br>C5081–VDk<br>Blue 2<br>C4370–Yel<br>Green<br>C4070–Green<br>C4550–<br>Turquoise<br>C4560–Aqua<br>C4570–Blue<br>Green                                                                                         | Dimmer<br>0–255 | Virtual Color Wheel simulates the output of each<br>gel color. Refer to the <u>Virtual Color Wheel Chart</u><br>for specific values.        |

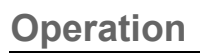

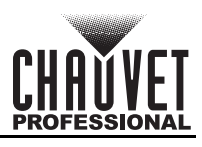

| Main Level | el Programming Levels |                | _evels  | Description                                                                                  |
|------------|-----------------------|----------------|---------|----------------------------------------------------------------------------------------------|
|            |                       | 2800K          |         |                                                                                              |
|            |                       | 2900K          |         |                                                                                              |
|            |                       | 3000K          |         |                                                                                              |
|            |                       | 3100K          |         |                                                                                              |
|            |                       | 3200K          |         |                                                                                              |
|            |                       | 3300K          |         |                                                                                              |
|            |                       | 3400K          |         |                                                                                              |
|            |                       | 3500K          |         |                                                                                              |
|            |                       | 3600K          |         |                                                                                              |
|            |                       | 3700K          |         |                                                                                              |
|            |                       | 3800K          |         |                                                                                              |
|            |                       | 3900K          |         |                                                                                              |
|            |                       | 4000K          |         |                                                                                              |
|            |                       | 4100K          |         |                                                                                              |
|            |                       | 4200K          |         |                                                                                              |
|            |                       | 4300K          | Dimmer  |                                                                                              |
|            | Color                 | 4400K          | 0–255   | Preset white color temperatures. Emulates a tungsten lamp at the specified color temperature |
|            | Temp.                 | 4500K          | Цио     | Refer to the <u>Color Temperature Chart</u> for specific                                     |
|            | -                     | 4600K          | -25–25  | values.                                                                                      |
|            |                       | 4700K          |         |                                                                                              |
|            |                       | 4800K          |         |                                                                                              |
| Static     |                       | 4900K          |         |                                                                                              |
| (cont.)    |                       | 5000K          |         |                                                                                              |
|            |                       | 5100K          |         |                                                                                              |
|            |                       | 5200K          |         |                                                                                              |
|            |                       | 5300K          |         |                                                                                              |
|            |                       | 5400K          |         |                                                                                              |
|            |                       | 5500K          |         |                                                                                              |
|            |                       | 5600K          |         |                                                                                              |
|            |                       | 5700K          |         |                                                                                              |
|            |                       | 6000K          |         |                                                                                              |
|            |                       | 000K           |         |                                                                                              |
|            |                       | 7000K          |         |                                                                                              |
|            |                       | 8000K          |         |                                                                                              |
|            |                       | Pod            |         |                                                                                              |
|            |                       | Green          |         |                                                                                              |
|            | Manual                | Blue           | 0–255   | Combines red, green, blue, amber, and mint to                                                |
|            | Mixer                 | Amber          | -       | make a custom color (0–100%)                                                                 |
|            |                       | Mint           |         |                                                                                              |
|            |                       | 0              | ff      | Disables fade transition between colors                                                      |
|            | Color                 | X-Fade Speed 1 |         |                                                                                              |
|            | X-Fade                | X-Fade S       | Speed 2 | Enables fade transition between colors in the                                                |
|            | Speed                 | X-Fade S       | Speed 3 | ✓ Virtual Color Wheel menu, from fast (X-Fade<br>Speed 1) to slow (X-Fade Speed 4)           |
|            |                       | X-Fade S       | Speed 4 |                                                                                              |
| Auto Show  | Auto<br>1–5           | Speed          | 1–100   | Selects automatic programs and auto program speed                                            |

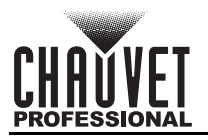

| Main Level  | Programming Levels  |                       | .evels  | Description                                                                |  |
|-------------|---------------------|-----------------------|---------|----------------------------------------------------------------------------|--|
|             | 0-255               |                       |         | Sets the zoom level                                                        |  |
|             | Dmx                 | <b>O</b> <sup>1</sup> | ff      | Enable zoom in DMX mode                                                    |  |
| Zoom        | Zoom<br>Disable     | 0                     | n       | Disable zoom in DMX mode                                                   |  |
| 20011       | Reset               | No<br>Yes             |         |                                                                            |  |
|             | Zoom<br>w/<br>Power |                       |         | Sets whether zoom will reset at power on                                   |  |
| Red Shift   |                     | On                    |         | Enables or disables red shift                                              |  |
|             |                     | Off                   |         |                                                                            |  |
| Master/     |                     | Master                |         | Standalone mode                                                            |  |
| Slave       |                     | Slave                 |         | Slave mode                                                                 |  |
|             |                     | SCurve                |         | _                                                                          |  |
| Dimmer      |                     | Linear                |         | Sets the dimmer curve                                                      |  |
| Curve       |                     | Square                |         | _                                                                          |  |
|             |                     | Inverse Squ           | are     |                                                                            |  |
| Dimmer      | Off                 |                       |         | Instantaneous dimmer                                                       |  |
| Mode        | Dimmer 1–3          |                       |         | Dimming mode, from fast ( <b>Dimmer 1</b> ) to slow<br>( <b>Dimmer 3</b> ) |  |
|             |                     | Off                   |         | Color calibration off                                                      |  |
|             | User<br>Calib       | Red                   |         | Sets red LED maximum value                                                 |  |
| Color       |                     | Green                 |         | Sets green LED maximum value                                               |  |
| Calibration |                     | Blue                  | 125–255 | Sets blue LED maximum value                                                |  |
|             |                     | Amber                 |         | Sets amber LED maximum value                                               |  |
|             |                     | Mint                  |         | Sets mint LED maximum value                                                |  |
|             |                     | Factory Calibr        | ation   | Color calibration set by factory                                           |  |
|             |                     | 750Hz                 |         |                                                                            |  |
|             |                     | 1200Hz                |         |                                                                            |  |
| _ LED       | 2000Hz              |                       |         | Sets the Pulse Width Modulation frequency                                  |  |
| Frequency   | 4000Hz              |                       |         |                                                                            |  |
|             | 6000Hz              |                       |         | _                                                                          |  |
|             | 25KHz               |                       |         |                                                                            |  |
|             |                     | Auto                  |         | Sets the fan to auto mode                                                  |  |
| Fan Mode    | le On               |                       |         | Sets the fan to always on                                                  |  |
|             | Off                 |                       |         | Sets the fan to always off                                                 |  |
|             | Silent              |                       |         | Sets the fan to silent                                                     |  |
|             |                     | 105                   |         | I urns off display backlight after 10 seconds                              |  |
| Back Light  | 305                 |                       |         | I urns off display backlight after 30 seconds                              |  |
| U ·         |                     | 2Min                  |         | I urns off display backlight after 2 minutes                               |  |
|             |                     | Always O              | า       | Display backlight remains on                                               |  |
| Key Lock    |                     | On                    |         | Enables the key lock                                                       |  |
| •           | Off                 |                       |         | Disables the key lock                                                      |  |

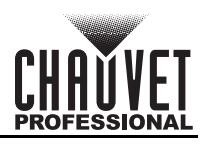

## Operation

| Main Level          | Programming I      | _evels        | Description                                                                                                    |  |
|---------------------|--------------------|---------------|----------------------------------------------------------------------------------------------------|--|
|                     | Fixture Hours      | <h></h>       | Shows total hours the product has been powered on                                                                       |  |
|                     | LED Hours          | <h></h>       | Shows total hours the LEDs have been powered on                                                                         |  |
| Information         | DISP1              | <v></v>       | Shows current display version                                                                                           |  |
| -                   | DISP2              | <v></v>       | Shows the current driver version                                                                                        |  |
|                     | UID                | 21A40         | Shows product UID                                                                                                    |  |
|                     | Only This Fixture  | CHL<br>       | Selects an update file for this product, or shows " <b>No such file!</b> "                                              |  |
| Upgrade<br>Firmware | Multiple Fixture   | CHL<br>       | Selects an update file for this and connected<br>Ovation Rêve F-3 products, or shows " <b>No such</b><br><b>file!</b> " |  |
|                     | Other Fixture Type | CHL<br>       | Selects an update file for other connected products, or shows " <b>No such file!</b> "                                  |  |
|                     | Fixture to Fixture | Are you sure? | Uploads current firmware to connected products                                                                          |  |
| Factory<br>Reset    | No<br>Yes          |               | Resets settings to factory default settings                                                                             |  |

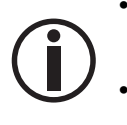

The "Other Fixture Type" option under Upgrade Firmware can only be selected for connected products compatible with the Upload 03 (the first 2 digits of the item code must be 03).

The "Fixture to Fixture" option under Upgrade Firmware can only be selected for connected Ovation Rêve F-3 products.

## **DMX** Configuration

Use control configurations to operate the product with a DMX controller.

#### Control Personalities

To set the control personality:

- 1. Go to the DMX Channel main level.
- 2. Select desired personality, from 1 Ch, 5 Ch, 6 Ch, 8 Ch, 12 Ch, 14 Ch1, 14 Ch2, 18 Ch or HSV.

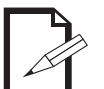

See the Starting Address section for the highest selectable starting address for each personality.

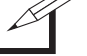

Make sure that the starting addresses on the various products do not overlap due to the new personality setting.

#### Starting Address

Each product will respond to a unique starting address from the controller. All products with the same starting address will respond in unison. To set the starting address:

- 1. Go to the DMX Address main level.
- 2. Select the starting address (001-512).

The highest available starting address for each DMX mode is as follows:

| Personality    | Highest Address | Products per Universe |
|----------------|-----------------|-----------------------|
| 1 Ch           | 512             | 512                   |
| 5 Ch           | 508             | 102                   |
| 6 Ch           | 507             | 85                    |
| 8 Ch           | 505             | 64                    |
| 12 Ch          | 501             | 42                    |
| 14 Ch1, 14 Ch2 | 499             | 36                    |
| 18 Ch          | 495             | 28                    |
| HSV            | 509             | 128                   |

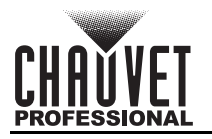

## Virtual Color Wheel

The Ovation Rêve F-3 includes a feature called the Virtual Color Wheel (VCW). This feature is available as a standalone control mode for manual use and as a control channel in select DMX personalities. More than 30 premixed colors, custom blended by Chauvet engineers, are available to call up for easier programming.

The DMX values used to mix these colors are provided below. The overall intensity of the Ovation fixture can be adjusted to more closely replicate familiar industry-standard colors. A chart is available at <u>www.chauvetprofessional.com</u> to compare Chauvet's premixed colors with popular gel colors. This chart is for comparison purposes only and is not an assertion that Chauvet's premixed colors match any of the gel colors listed.

#### Virtual Color Wheel Chart

| DMX Value | Display Readout    | Red | Green | Blue | Amber | Mint |
|-----------|--------------------|-----|-------|------|-------|------|
| 000 ⇔ 005 |                    |     |       |      |       |      |
| 006 ⇔ 013 | C3050–Md Yellow    | 255 | 225   | 000  | 255   | 037  |
| 014 ⇔ 021 | C3040–Lt Yellow    | 255 | 177   | 003  | 255   | 037  |
| 022 ⇔ 028 | C3240–Amb Yellow   | 255 | 220   | 000  | 255   | 000  |
| 029 ⇔ 035 | C2340–VLt Amber    | 195 | 000   | 015  | 255   | 057  |
| 036 🗇 043 | C2040–Lt Amber     | 255 | 000   | 011  | 255   | 061  |
| 044 ⇔ 051 | C2050–Md Amber     | 255 | 053   | 000  | 255   | 017  |
| 052 ⇔ 059 | C2060–Dk Amber     | 255 | 800   | 000  | 255   | 017  |
| 060 ⇔ 067 | C1050–Lt Red       | 255 | 000   | 003  | 014   | 000  |
| 068 ⇔ 075 | C1080–Md Red       | 255 | 000   | 001  | 000   | 000  |
| 076 ⇔ 083 | C1020–NC Pink      | 255 | 075   | 062  | 255   | 073  |
| 084 ⇔ 091 | C1030–Md Pink      | 255 | 075   | 057  | 255   | 041  |
| 092 ⇔ 099 | C1630–Dk Pink      | 218 | 077   | 057  | 255   | 061  |
| 100 🗇 107 | C1250–Md Red Amber | 255 | 000   | 009  | 168   | 000  |
| 108 🗇 115 | C1060–Dk Red Amber | 255 | 005   | 009  | 036   | 000  |
| 116 ⇔ 121 | C1650–Magenta      | 255 | 003   | 062  | 255   | 012  |
| 122 🗇 130 | C6170–Dk Magenta   | 255 | 000   | 055  | 000   | 000  |
| 131 🗇 138 | C6020–Lt Lavender  | 255 | 220   | 093  | 255   | 044  |
| 139 🗇 146 | C5030–Lt Blue      | 000 | 255   | 159  | 112   | 078  |
| 147 🗇 154 | C5020–VLt Blue     | 000 | 215   | 145  | 196   | 065  |
| 155 🗇 162 | C5430–Lt Blue2     | 000 | 215   | 132  | 52    | 092  |
| 163 🗇 170 | C5070–Blue         | 000 | 195   | 188  | 000   | 019  |
| 171 🗇 178 | C5050–Md Blue      | 000 | 163   | 190  | 000   | 068  |
| 179 🗇 186 | C5060–Dk Blue      | 000 | 128   | 193  | 000   | 038  |
| 187 🗇 194 | C5690–Indigo       | 053 | 009   | 255  | 000   | 000  |
| 195 ⇔ 202 | C5080–VDk Blue     | 007 | 084   | 116  | 000   | 000  |
| 203 🗇 210 | C5081–VDk Blue2    | 011 | 082   | 139  | 000   | 000  |
| 211 ⇔ 218 | C4370–Yel Green    | 000 | 255   | 002  | 025   | 000  |
| 219 ⇔ 226 | C4070–Green        | 000 | 255   | 009  | 000   | 175  |
| 227 🗇 234 | C4550–Turquoise    | 000 | 255   | 087  | 096   | 255  |
| 235 🗇 242 | C4560–Aqua         | 000 | 255   | 098  | 044   | 255  |
| 243 🗇 250 | C4570–Blue Green   | 000 | 255   | 026  | 008   | 000  |
| 251 ⇔ 255 |                    |     |       |      |       |      |

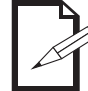

The colors above are simulated renditions of the color output produced compared with other similar incandescent products. Chauvet makes no guarantee of the color output accuracy.

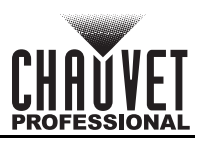

## Operation

#### **Color Temperature Chart**

| <b>DMX Value</b> | Temperature | R   | G   | В   | Α   | М   | DMX Value | Temperature | R   | G   | В   | Α   | М   |
|------------------|-------------|-----|-----|-----|-----|-----|-----------|-------------|-----|-----|-----|-----|-----|
| 000 ⇔ 005        | No function |     |     |     |     |     | 125       | 4500K       | 167 | 216 | 145 | 255 | 207 |
| 006              | 2800K       | 255 | 007 | 032 | 255 | 207 | 126 ⇔ 131 | 4501–4599K  |     |     |     |     |     |
| 007 ⇔ 012        | 2801–2899K  |     |     |     |     |     | 132       | 4600K       | 162 | 223 | 151 | 255 | 207 |
| 013              | 2900K       | 237 | 012 | 037 | 255 | 207 | 133 ⇔ 138 | 4601–4699K  |     |     |     |     |     |
| 014 ⇔ 019        | 2901–2999K  |     |     |     |     |     | 139       | 4700K       | 161 | 235 | 158 | 255 | 207 |
| 020              | 3000K       | 231 | 029 | 044 | 255 | 207 | 140 ⇔ 145 | 4701–4799K  |     |     |     |     |     |
| 021 ⇔ 026        | 3001–3099K  |     |     |     |     |     | 146       | 4800K       | 158 | 242 | 165 | 255 | 207 |
| 027              | 3100K       | 224 | 048 | 050 | 255 | 207 | 147 ⇔ 152 | 4801–4899K  |     |     |     |     |     |
| 028 ⇔ 033        | 3101–3199K  |     |     |     |     |     | 153       | 4900K       | 155 | 250 | 171 | 255 | 207 |
| 034              | 3200K       | 219 | 064 | 057 | 255 | 207 | 154 ⇔ 159 | 4901–4999K  |     |     |     |     |     |
| 035 ⇔ 040        | 3201–3299K  |     |     |     |     |     | 160       | 5000K       | 152 | 255 | 177 | 255 | 207 |
| 041              | 3300K       | 214 | 080 | 063 | 255 | 207 | 161 🗇 166 | 5001–5099K  |     |     |     |     |     |
| 042 ⇔ 047        | 3301–3399K  |     |     |     |     |     | 167       | 5100K       | 145 | 255 | 183 | 255 | 207 |
| 048              | 3400K       | 209 | 095 | 070 | 255 | 207 | 168 ⇔ 173 | 5101–5199K  |     |     |     |     |     |
| 049 ⇔ 054        | 3401–3499K  |     |     |     |     |     | 174       | 5200K       | 137 | 255 | 187 | 255 | 207 |
| 055              | 3500K       | 204 | 107 | 077 | 255 | 207 | 175 ⇔ 180 | 5201–5299K  |     |     |     |     |     |
| 056 ⇔ 061        | 3501–3599K  |     |     |     |     |     | 181       | 5300K       | 132 | 255 | 191 | 255 | 207 |
| 062              | 3600K       | 199 | 121 | 083 | 255 | 207 | 182 🗇 187 | 5301–5399K  |     |     |     |     |     |
| 063 ⇔ 068        | 3601–3699K  |     |     |     |     |     | 188       | 5400K       | 126 | 255 | 197 | 255 | 207 |
| 069              | 3700K       | 193 | 131 | 090 | 255 | 207 | 189 ⇔ 194 | 5401–5499K  |     |     |     |     |     |
| 070 ⇔ 075        | 3701–3799K  |     |     |     |     |     | 195       | 5500K       | 122 | 255 | 202 | 255 | 207 |
| 076              | 3800K       | 188 | 141 | 097 | 255 | 207 | 196 ⇔ 201 | 5501–5599K  |     |     |     |     |     |
| 077 ⇔ 082        | 3801–3899K  |     |     |     |     |     | 202       | 5600K       | 117 | 255 | 205 | 252 | 207 |
| 083              | 3900K       | 180 | 150 | 104 | 255 | 207 | 203 🗇 208 | 5601–5699K  |     |     |     |     |     |
| 084 🗇 089        | 3901–3999K  |     |     |     |     |     | 209       | 5700K       | 116 | 255 | 209 | 249 | 207 |
| 090              | 4000K       | 175 | 160 | 111 | 255 | 207 | 210 ⇔ 215 | 5701–5999   |     |     |     |     |     |
| 091 ⇔ 096        | 4001–4099K  |     |     |     |     |     | 216       | 6000K       | 106 | 255 | 221 | 245 | 207 |
| 097              | 4100K       | 175 | 171 | 118 | 255 | 207 | 217 ⇔ 222 | 6001–6499K  |     |     |     |     |     |
| 098 ⇔ 103        | 4101–4199K  |     |     |     |     |     | 223       | 6500K       | 98  | 255 | 238 | 231 | 207 |
| 104              | 4200K       | 174 | 186 | 125 | 255 | 207 | 224 ⇔ 229 | 6501–6999K  |     |     |     |     |     |
| 105 ⇔ 110        | 4201–4299K  |     |     |     |     |     | 230       | 7000K       | 94  | 255 | 253 | 218 | 207 |
| 111              | 4300K       | 174 | 199 | 132 | 255 | 207 | 231 ⇔ 236 | 7001–7499K  |     |     |     |     |     |
| 112 🗇 117        | 4301–4399K  |     |     |     |     |     | 237       | 7500K       | 81  | 255 | 255 | 205 | 193 |
| 118              | 4400K       | 170 | 209 | 139 | 255 | 207 | 238 🗇 243 | 7501–7999K  |     |     |     |     |     |
| 119 🗇 124        | 4401–4499K  |     |     |     |     |     | 244 ⇔ 255 | 8000K       | 77  | 255 | 255 | 188 | 181 |

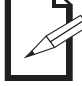

The color temperatures above are simulated renditions of the color output produced compared with a tungsten lamp at the specified color temperature. Chauvet makes no guarantee of the color output accuracy.

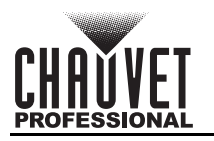

## **Control Channel Assignments and Values**

18 Ch / 14 Ch2 / 14 Ch1 / 12 Ch / 8Ch / 6Ch / 5 Ch

| 5 | 6 | 8 | 12 | 14-1 | 14-2 | 18 | Function               | Value     | Percent/Setting                      |
|---|---|---|----|------|------|----|------------------------|-----------|--------------------------------------|
| 1 | - | 1 | 1  | 1    | 1    | 1  | Dimmer                 | 000 ⇔ 255 | 0–100%                               |
| - | - | - | 2  | -    | 2    | 2  | Dimmer fine            | 000 ⇔ 255 | 0–100%                               |
| - | 1 | 2 | 3  | 2    | 3    | 3  | Red                    | 000 ⇔ 255 | 0–100%                               |
| - | Ι | - | -  | -    | 4    | 4  | Red fine               | 000 ⇔ 255 | 0–100%                               |
| - | 2 | 3 | 4  | 3    | 5    | 5  | Green                  | 000 ⇔ 255 | 0–100%                               |
| - | - | - | -  | -    | 6    | 6  | Green fine             | 000 ⇔ 255 | 0–100%                               |
| - | S | 4 | 5  | 4    | 7    | 7  | Blue                   | 000 ⇔ 255 | 0–100%                               |
| - | I | - | -  | -    | 8    | 8  | Blue fine              | 000 ⇔ 255 | 0–100%                               |
| - | 4 | 5 | 6  | 5    | 9    | 9  | Amber                  | 000 ⇔ 255 | 0–100%                               |
| - | Ι | - | -  | -    | 10   | 10 | Amber fine             | 000 ⇔ 255 | 0–100%                               |
| - | 5 | 6 | 7  | 6    | 11   | 11 | Mint                   | 000 ⇔ 255 | 0–100%                               |
| - | Ι | - | -  | -    | 12   | 12 | Mint fine              | 000 ⇔ 255 | 0–100%                               |
|   |   | 7 | 0  | 7    | 12   | 12 | Straha                 | 000 ⇔ 010 | No function                          |
| - | - | ' | 0  | '    | 15   | 13 | Strobe                 | 011 ⇔ 255 | Strobe, slow to fast                 |
| 2 | - | - | 9  | 8    | -    | 14 | Virtual color<br>wheel | 000 ⇔ 255 | See <u>Virtual Color Wheel Chart</u> |
| 3 | - | - | 10 | 9    | -    | 15 | Color<br>temperature   | 000 ⇔ 255 | See Color Temperature Chart          |
| 4 |   |   | 11 | 10   |      | 16 | Huo                    | 000       | 0                                    |
| 4 | - | - |    | 10   |      | 10 | nue                    | 001 ⇔ 255 | -25–25                               |
|   |   |   |    |      |      |    |                        | 000 ⇔ 010 | No function                          |
|   |   |   |    |      |      |    |                        | 011 ⇔ 060 | Auto program 1                       |
|   |   |   |    | 11   |      |    | Auto programo          | 061 🗇 110 | Auto program 2                       |
| - | - | - |    |      | -    | -  |                        | 111 🗇 160 | Auto program 3                       |
|   |   |   |    |      |      |    |                        | 161 🗇 210 | Auto program 4                       |
|   |   |   |    |      |      |    |                        | 211 ⇔ 255 | Auto program 5                       |
| - | - | - | -  | 12   | -    | -  | Auto speed             | 000 ⇔ 255 | Auto speed, slow to fast             |

## Operation

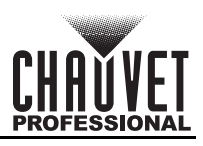

| 5 | 6 | 8 | 12 | 14-1 | 14-2 | 18 | Function    | Valu               | e   | Percent/Setting                  |  |
|---|---|---|----|------|------|----|-------------|--------------------|-----|----------------------------------|--|
|   |   |   |    |      |      |    |             | 000 ⇔              | 007 | No function                      |  |
|   |   |   |    |      |      |    |             | 008 ⇔              | 015 | Dimmer reset                     |  |
|   |   |   |    |      |      |    |             | 016 ⇔              | 023 | Red shift on                     |  |
|   |   |   |    |      |      |    |             | 024 ⇔              | 031 | Red shift off                    |  |
|   |   |   |    |      |      |    |             | 032 ⇔              | 039 | S-curve dimmer                   |  |
|   |   |   |    |      |      |    |             | 040 ⇔              | 047 | Linear dimmer                    |  |
|   |   |   |    |      |      |    |             | 048 ⇔              | 055 | Square dimmer curve              |  |
|   |   |   |    |      |      |    |             | 056 ⇔              | 063 | Inverse square dimmer curve      |  |
|   |   |   |    |      |      |    |             | 064 ⇔              | 071 | Dimmer speed mode: OFF           |  |
|   |   |   |    |      |      |    |             | 072 ⇔              | 079 | Dimmer speed 1 (fastest)         |  |
|   |   |   |    |      |      |    |             | 080 ⇔              | 087 | Dimmer speed 2                   |  |
|   |   |   |    |      |      |    |             | 088 🗇              | 095 | Dimmer speed 3 (slowest)         |  |
|   |   |   |    |      |      |    |             | 096 ⇔ 103 Fan auto |     |                                  |  |
|   |   |   |    |      |      |    | Control     | 104 ⇔              | 111 | Fan on                           |  |
|   |   |   |    |      |      |    |             | 112 ⇔              | 119 | Fan off                          |  |
| - | _ | _ | _  | 13   | -    | 17 | (hold for 3 | 120 ⇔              | 127 | Fan silent                       |  |
|   |   |   |    |      |      |    | seconds)    | 128 ⇔              | 135 | X-Fade speed: oπ                 |  |
|   |   |   |    |      |      |    |             |                    | 143 | X-Fade speed: 1                  |  |
|   |   |   |    |      |      |    |             | 144 ↔<br>152 ↔     | 151 | X-Fade speed. 2                  |  |
|   |   |   |    |      |      |    |             | 152 🖓              | 109 | X-Fade speed: 5                  |  |
|   |   |   |    |      |      |    |             | 168 ~              | 107 | PWM Frequency 750 Hz (Hold 3s)   |  |
|   |   |   |    |      |      |    |             | 100 ↔              | 177 | PWM Frequency 1200 Hz (Hold 3s)  |  |
|   |   |   |    |      |      |    |             | 173 ↔              | 182 | PWM Frequency 2000 Hz (Hold 3s)  |  |
|   |   |   |    |      |      |    |             | 183 ⇔              | 187 | PWM Frequency 4000 Hz (Hold 3s)  |  |
|   |   |   |    |      |      |    |             | 188 ⇔              | 192 | PWM Frequency 6000 Hz (Hold 3s)  |  |
|   |   |   |    |      |      |    |             | 193 ⇔              | 197 | PWM Frequency 20000 Hz (Hold 3s) |  |
|   |   |   |    |      |      |    |             | 198 ⇔              | 200 | Future use (no function)         |  |
|   |   |   |    |      |      |    |             | 201 ⇔              | 220 | Motor reset                      |  |
|   |   |   |    |      |      |    |             | 221 ⇔              | 225 | DMX Zoom Disable: Off (Hold 3s)  |  |
|   |   |   |    |      |      |    |             | 226 ⇔              | 230 | DMX Zoom Disable: On (Hold 3s)   |  |
|   |   |   |    |      |      |    |             | 231 ⇔              | 255 | No function                      |  |
| 5 | 6 | 8 | 12 | 14   | 14   | 18 | Zoom        | 000 ⇔              | 255 | Wide to narrow                   |  |

### HSV

| Channel | Function   | Value     | Percent/Setting |
|---------|------------|-----------|-----------------|
| 1       | Hue        | 000 ⇔ 255 | 0–100%          |
| 2       | Saturation | 000 ⇔ 255 | 0–100%          |
| 3       | Value      | 000 ⇔ 255 | 0–100%          |
| 4       | Zoom       | 000 ⇔ 255 | Wide to narrow  |

### 1Ch

| Channel | Function | Value     | Percent/Setting                            |
|---------|----------|-----------|--------------------------------------------|
| 1       | Dimmer   | 000 ⇔ 255 | 0–100%<br>(color set through display menu) |

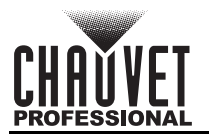

## **Standalone Configuration**

#### **Static Mode**

The static mode options under **Virtual Color Wheel** also include preset color temperatures and a manual color mixer.

#### Virtual Color Wheel

To select from the Virtual Color Wheel:

- 1. Go to the **Static** main level.
- 2. Select the Virtual Color Wheel option.
- 3. Select the desired virtual gel color (see the Virtual Color Wheel Chart).
- 4. Set the **Dimmer** value (**0–255**).

#### **Color Temperature**

To select a preset color temperature:

- 1. Go to the **Static** main level.
- 2. Select the **Color Temperature** option.
- 3. Select the desired color temperature (see the Color Temperature Chart).
- 4. Set the **Dimmer** value (0–255).
- 5. If desired, set the **Hue** value (-25–25).

To set the zoom level via the control knobs:

- 1. Press the **<Color Temperature & Hue>** knob twice.
- 2. Turn **<Color Temperature & Hue>** knob to select the desired color temperature.
- 3. Press the **<Color Temperature & Hue>** knob once.
- 4. Turn the <Color Temperature & Hue> knob to set the hue value (-025–025).

#### **Manual Color Mixer**

To manually mix a custom static color:

- 1. Go to the **Static** main level.
- 2. Select the Manual Color Mixer option.
- 3. Select the color to edit (Red, Green, Blue, Amber, or Mint).
- 4. Set the value for the selected color (0-255).
- 5. Repeat steps 3 and 4 until product outputs as desired.

#### **Color X-Fade Speed**

The Color X-Fade Speed option creates a fade transition between colors when using colors in the Virtual Color Wheel or the Color Temperature chart.

- 1. Go to the **Static** main level.
- 2. Select Color X-Fade Speed.
- 3. Select Fade Speed 1-4 (from fast to slow) or Off (to turn off the fade transition between colors).

#### Standalone Dimmer

To set the dimmer value via the control knobs:

- 1. Press the **<Dimmer>** knob twice.
- 2. Turn the <Dimmer> knob to set the Dimmer value (0-100%).
- 3. Press the **<Dimmer>** knob twice.

#### **Auto Show**

To select an automatic program:

- 1. Go to the Auto Show main level.
- 2. Select the desired auto program (Auto 1-5).
- 3. Set the **Speed** value (1–100).

#### Zoom

To set the zoom settings on the Ovation Rêve F-3 :

- 1. Go to the **Zoom** main level.
- 2. Set the **Zoom** value (**0–255**).

To set the zoom level via the control knobs:

- 1. Press the **<Zoom>** knob twice.
- 2. Turn the **<Zoom>** knob to set the **Zoom** level (0–100%).
- 3. Press the **<Zoom>** knob twice.

## **Settings Configuration**

#### **DMX Zoom Disable**

To enable or disable zoom control via DMX:

- 1. Go to the **Zoom** main level.
- 2. Select the **DMX Zoom Disable** option.
- 3. Select from **Off** (enable) or **On** (disable).

#### **Reset Zoom with Power**

To set whether the zoom motor will reset when powering on the product:

- 1. Go to the **Zoom** main level.
- 2. Select the Reset Zoom w/ Power option.
- 3. Select from **No** or **Yes**.

#### Red Shift

The Red Shift function imitates the dimming of a halogen lamp. To toggle Red Shift:

- 1. Go to the **Red Shift** main level.
- 2. Select On or Off.

#### Master/Slave

To set the Ovation Rêve F-3 product to master or slave mode:

- 1. Go to the Master/Slave main level.
- 2. Select from Master (sends control signal) or Slave (receives control signal).
- **(i)**
- Configure all the slave products before connecting the master to the daisy chain. Never connect a DMX controller to a DMX string configured for Master/Slave operation
- because the controller may interfere with the signals from the master.
- Do not connect more than 31 slaves to the master.

#### **Dimmer Curve**

To set the dimmer curve:

- 1. Go to the Dimmer Curve main level.
- 2. Select the desired option (SCurve, Linear, Square, or Inverse Square).

#### **Dimmer Speed Mode**

This setting determines how fast the output of the Ovation Rêve F-3 changes when the output value is modified. It provides four different options to simulate the dimming curve of an incandescent lighting product. To select a specific dimmer profile, do the following:

- 1. Go to the Dimmer Mode main level.
- 2. Select a dimmer curve (Off, Dimmer 1, Dimmer 2, or Dimmer 3).

#### **Color Calibration**

This setting determines the maximum output values for each color, which affects the appearance of the total color output.

- 1. Go to the Color Calibration main level.
- 2. Select Off (LED values will be linear/uncalibrated), User Calibration, or Factory Calibration.
- 3. For User Calib mode, select the color value to edit (Red, Green, Blue, Amber, or Mint).
- 4. Set the maximum value for the selected color (125–255).
- 5. Repeat steps 3 and 4 until the product outputs as desired.

#### **Pulse Width Modulation**

To set the Pulse Width Modulation (PWM) frequency of the LEDs on the Ovation Rêve F-3 :

- 1. Go to the LED Frequency main level.
- 2. Select the PWM Frequency (750Hz, 1200Hz, 2000Hz, 4000Hz, 6000Hz, or 25Khz).

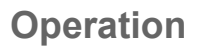

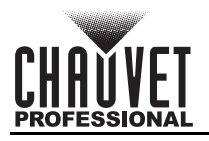

#### Fan Mode

To set the fan speed mode:

- 1. Go to the **Fan Mode** main level.
- Select Auto (fan speed will increase or decrease based on product temperature), Off (fan will stay off. Product output will decrease based on product temperature), Silent (fan will maintain a constant silent speed), or On (fan speed will always be at maximum).

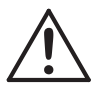

When operating in Fan Mode: Off and Fan Mode: Silent, the fixture will become hotter to the touch than when using other fan modes. Use proper protective equipment to prevent burns. Keep a safe distance from flammable objects.

#### **Display Backlight Timer**

To set the amount of time the backlight on the Ovation Rêve F-3 's display stays on after the last button is pressed on the control panel:

- 1. Go to the **Back Light** main level.
- 2. Select 10S (10 seconds), 30S (30 seconds), 2Min (2 minutes), or Always On (remains on).

#### Key Lock

To enable or disable the key lock:

- 1. Go to the Key Lock main level.
- 2. Select **On** or **Off**.

#### Information

To view essential product information:

- 1. Go to the **Information** main level.
- 2. Press up or down to view Fixture Hours, LED Hours, DISP1, DISP2, Version, or UID.

#### **Factory Reset**

To reset the product to factory settings:

- 1. Go to the Factory Reset main level.
- 2. Select No (to cancel) or Yes (to reset the product configuration).

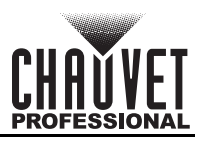

## 5. Maintenance

### **Product Maintenance**

Dust build-up reduces light output performance and can cause overheating. This can lead to reduction of the light source's life and/or mechanical wear. To maintain optimum performance and minimize wear, clean each lighting product at least twice a month. However, be aware that usage and environmental conditions could be contributing factors to increase the cleaning frequency.

To clean the product, follow the instructions below:

- 1. Unplug the product from power.
- 2. Wait until the product is at room temperature.
- 3. Use a vacuum (or dry compressed air) and a soft brush to remove dust collected on the external surface/vents.
- 4. Clean all transparent surfaces with a mild soap solution, ammonia-free glass cleaner, or isopropyl alcohol.
- 5. Apply the solution directly to a soft, lint free cotton cloth or a lens cleaning tissue.
- 6. Softly drag any dirt or grime to the outside of the transparent surface.
- 7. Gently polish the transparent surfaces until they are free of haze and lint.

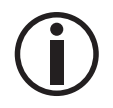

Always dry the transparent surfaces carefully after cleaning them.

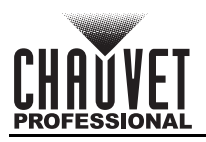

## 6. Technical Specifications

| Dimensions | and | Weight |
|------------|-----|--------|
|------------|-----|--------|

| Differisions and          | Weight                                              |                           |                         |                |                  |                  |
|---------------------------|-----------------------------------------------------|---------------------------|-------------------------|----------------|------------------|------------------|
| Length                    |                                                     | Width                     |                         | Height         | W                | eight            |
| 15 in (381 m              | ım) 13.                                             | 5 in (342 mi              | m) 15.                  | .7 in (399 mm) | 26.2 1           | o (11.9 kg)      |
| Note: Dimensions<br>Power | in inches are ro                                    | unded.                    |                         |                |                  |                  |
| Power Su                  | pply Type                                           |                           | Range                   |                | Voltage Sel      | ection           |
| Switching                 | (internal)                                          | 100 to                    | 240 VAC, 50/6           | 60 Hz          | Auto-ran         | ging             |
| Parameter                 | 100 V, 60 Hz                                        | : 120 V,                  | 60 Hz 208               | V, 60 Hz 2     | 230 V, 50 Hz     | 240 V, 50 Hz     |
| Consumption               | 530 W                                               | 528                       | W 5                     | 517 W          | 513 W            | 512 W            |
| Operating Currer          | nt 5.43 A                                           | 4.39                      | 9A 2                    | 2.52 A         | 2.22 A           | 2.13 A           |
| Fuse                      | T/F 6.3 A, 250                                      | V T/F 6.3 A               | A, 250 V T/F 6.         | 3 A, 250 V T/I | F 6.3 A, 250 V T | /F 6.3 A, 250 V  |
| Powe                      | er I/O                                              | U                         | .S./Worldwide           | •              | UK/Euro          | ope              |
| Power Input               | Connector                                           | Seetro                    | onic Powerkon           | IP65           | Seetronic Powe   | erkon IP65       |
| Power Outpu<br>Power Ca   | it Connector                                        | Seetro                    | onic Powerkon<br>Edison | IP65           | Seetronic Powe   | erkon IP65<br>ug |
| Light Source              |                                                     |                           |                         |                | P                |                  |
| Туре                      | Color                                               | Quant                     | ity Po                  | ower           | Current          | Lifespan         |
| LED                       | Red<br>Green<br>Blue<br>Royal blue<br>Amber<br>Mint | 22<br>14<br>16<br>6<br>28 | 5.8                     | to 8 W         | 1.82 A           | 50,000 hours     |
| Photometrics              | IVIIIIL                                             | 40                        |                         |                |                  |                  |
| Color                     | Color                                               |                           |                         |                |                  |                  |
| Temperature Te<br>(Range) | emperature<br>(Full)                                | CRI                       | Beam Angle              | Field Angle    | Cutoff Angle     | Zoom Range       |
| 2800-8000 K               | 5249 K                                              | 96                        | 10.9° to 66.5°          | 19.3° to 88.5  | ° 26.2° to 97.3° | 10.9° to 97.3°   |
| Lens                      | Lumer                                               | s IIIu                    | minance @ 5             | m              |                  |                  |
| Narrow                    | 6179 lr                                             | n                         | 5375 lux                |                |                  |                  |
| Wide                      | 14302                                               | m                         | 539 lux                 |                |                  |                  |
| 50%                       | 10330                                               | m                         | 1858 lux                |                |                  |                  |
| Thermal                   |                                                     |                           |                         |                |                  |                  |
| Maximu                    | m External Tem                                      | perature                  |                         | Cod            | oling System     |                  |
|                           | 113 °F (45 °C)                                      | •                         |                         | Fan-ass        | sisted Convectio | n                |
| Control                   |                                                     |                           |                         |                |                  |                  |
| D                         | MX I/O Connect                                      | or                        |                         | Cha            | annel Range      |                  |
| 3-                        | pin XLR, 5-pin X                                    | LR                        |                         | 1, 5, 6, 8, 12 | 2, 14ch1, 14ch2, | or 18            |
| Ordering                  |                                                     |                           |                         |                |                  |                  |
| Product Na                | me                                                  | Item Nam                  | е                       | Item Code      | UPC              | Number           |
| Ovation Rêve              | F-3 O                                               | /ATIONREV                 | EF-3                    | 03031952       | 7814             | 62223007         |
|                           | DMX                                                 |                           | UL 1573                 | Б              | 6 (              | RoHS             |
|                           | RDM                                                 | (ME                       | CSA C22.2<br>US E113093 | No. 166        |                  | t X              |

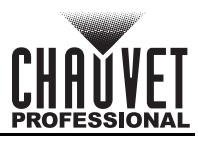

## **Contact Us**

| General Information                                           | Technical Support                           |
|---------------------------------------------------------------|---------------------------------------------|
| Chauvet World Headquarters                                    |                                             |
| Address: 3360 Davie Rd., Suite 509                            | Voice: (844) 393-7575                       |
| Davie, FL 33314                                               | Fax: (954) 756-8015                         |
| Voice: (954) 577-4455                                         | Email: <u>chauvetcs@chauvetlighting.com</u> |
| Fax: (954) 929-5560                                           |                                             |
| Toll Free: (800) 762-1084                                     | Website: www.chauvetprofessional.com        |
| Chauvet U.K.                                                  |                                             |
| Address: Pod 1 EVO Park                                       | Email: UKtech@chauvetlighting.eu            |
| Little Oak Drive, Sherwood Park                               |                                             |
| Nottinghamshire, NG15 0EB                                     | Website: <u>www.chauvetprofessional.eu</u>  |
| UK                                                            |                                             |
| Voice: +44 (0) 1773 511115                                    |                                             |
| Fax: +44 (0) 1773 511110                                      |                                             |
| Chauvet Benelux                                               |                                             |
| Address: Stokstraat 18                                        | Email: <u>BNLtech@chauvetlighting.eu</u>    |
| 9770 Kruishoutem                                              |                                             |
| Belgium                                                       | Website: <u>www.chauvetprofessional.eu</u>  |
| Voice: +32 9 388 93 97                                        |                                             |
| Chauvet France                                                |                                             |
| Address: 3, Rue Ampère<br>91380 Chilly-Mazarin                | Email: <u>FRtech@chauvetlighting.fr</u>     |
| France                                                        | Website: <u>www.chauvetprofessional.eu</u>  |
| Voice: +33 1 78 85 33 59                                      |                                             |
| Chauvet Germany                                               |                                             |
| Address: Bruno-Bürgel-Str. 11<br>28759 Bremen                 | Email: <u>DEtech@chauvetlighting.de</u>     |
| Germany                                                       | Website: www.chauvetprofessional.eu         |
| Voice: +49 421 62 60 20                                       |                                             |
| Chauvet Mexico                                                |                                             |
| Address: Av. de las Partidas 34 - 3B<br>(Entrance by Calle 2) | Email: <u>servicio@chauvet.com.mx</u>       |
| Zona Industrial Lerma                                         | Website: www.chauvetprofessional.mx         |
| Lerma, Edo. de México, CP 52000                               |                                             |
| Voice: +52 (728) 690-2010                                     |                                             |

### Warranty & Returns

For warranty terms and conditions and return information, please visit our website.

For customers in the United States and Mexico: <u>www.chauvetlighting.com/warranty-registration</u>. For customers in the United Kingdom, Republic of Ireland, Belgium, the Netherlands, Luxembourg, France, and Germany: <u>www.chauvetlighting.eu/warranty-registration</u>.